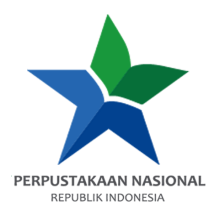

## PANDUAN AKSES e-RESOURCES

Provider: OpenStaxKreator: Achmad Riyadi Alberto, S. Ptk.Tanggal Dibuat: 7 Mei 2024Tanggal Update: 7 Mei 2024

1. Buka e-resources.perpusnas.go.id dan login menggunakan nomor anggota dan password yang diinput saat pendaftaran.

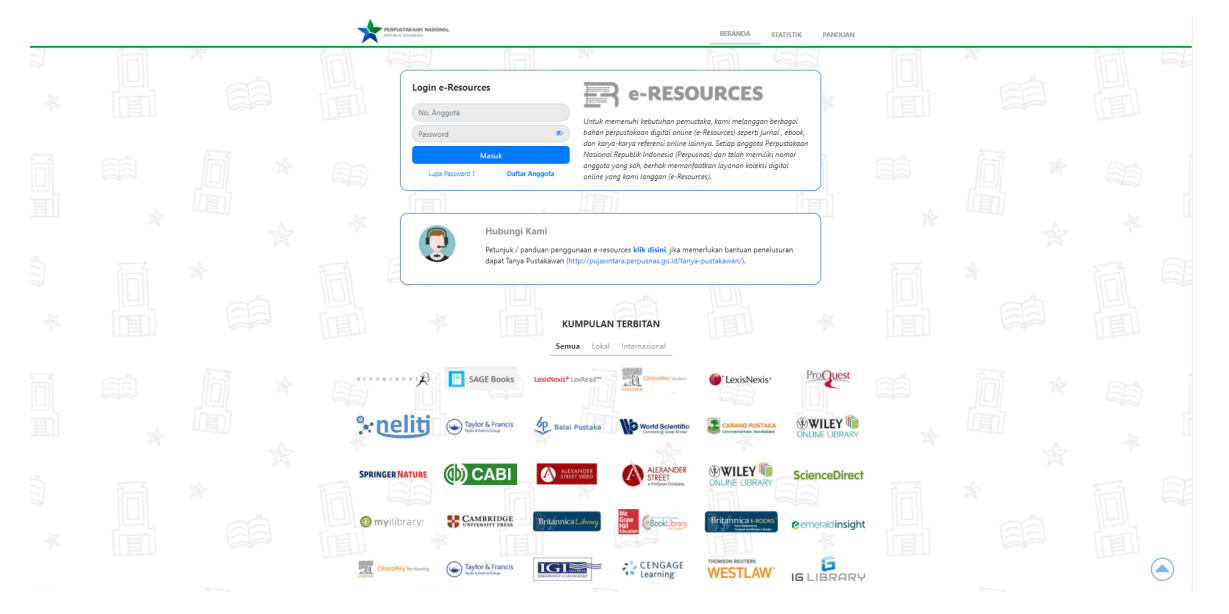

2. Tampilan setelah login akan seperti ini.

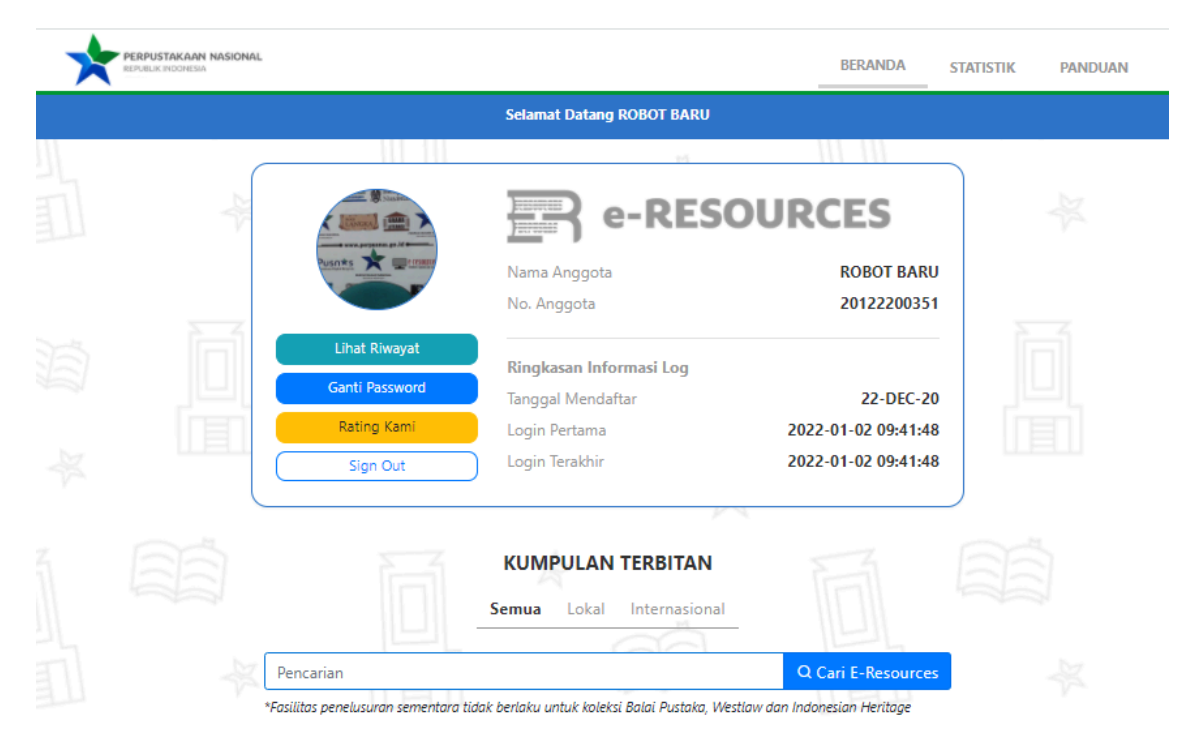

3. Scroll ke bawah dan temukan OpenStax, lalu klik Tautan.

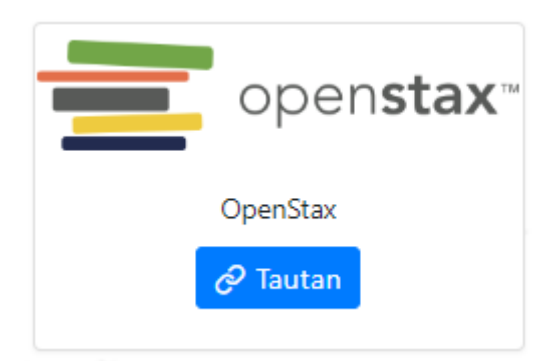

4. Setelah itu akan diarahkan ke OpenStax dengan tampilan seperti ini.

https://e-resources.perpusnas.go.id:2192/subjects

|                                                            |                                                                                | Bookstores Our Im                                 | npact Supporters                             | Blog Help         | Rice University logo |
|------------------------------------------------------------|--------------------------------------------------------------------------------|---------------------------------------------------|----------------------------------------------|-------------------|----------------------|
| openstax" Access. The future of education                  | ation.                                                                         | Subjects Y                                        | Technology 🗸                                 | What we do Ƴ      | Give Log in          |
| Give now >                                                 | With just one donation, you can make<br>come. Give \$25 to help OpenStax creat | e a world of difference<br>te resources in the su | e for learners for ye<br>bjects learners nee | ars to<br>d most. | ×                    |
| 25 years of ma<br>education acco<br>all.                   | king<br>essible for                                                            |                                                   |                                              |                   |                      |
| SateInsights national education research h Get started now | ub.                                                                            |                                                   |                                              |                   |                      |
| More than just free                                        | textbooks.                                                                     |                                                   |                                              |                   |                      |
| FOR K12 & COLLEGE EDUCATORS                                | FOR STUDENTS                                                                   |                                                   |                                              |                   |                      |

Tech & print

5. Kemudian **pilih Subjects yang diinginkan, misalkan "***Math***" lalu akan muncul tampilan seperti ini** 

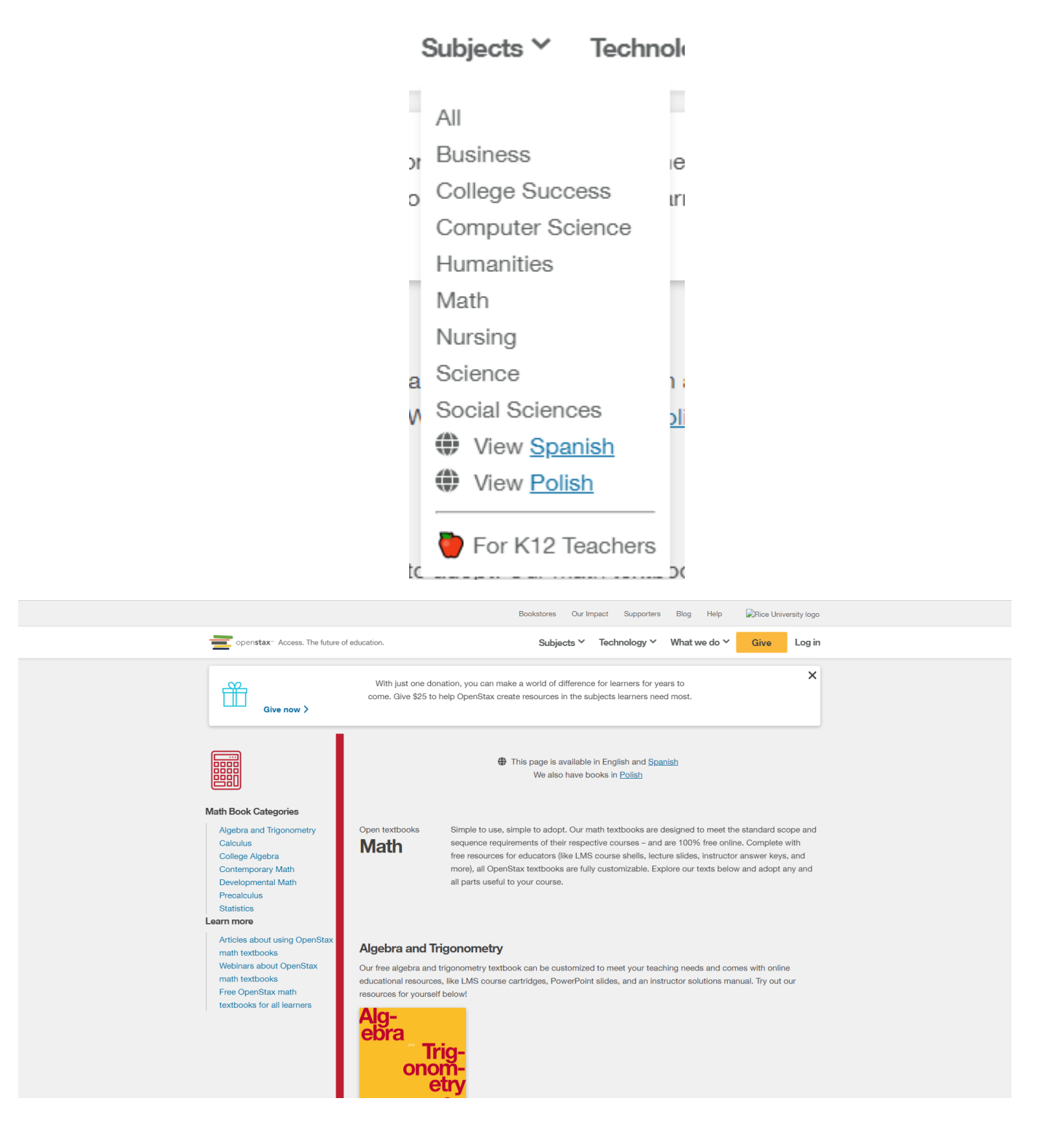

## 6. Pilih materi yang diinginkan, klik Get the book dan klik Download a PDF.

## Calculus

We have so much exciting calculus material to share, it all couldn't fit in one textbook! Our three-v is 100% free, customizable, and can be accessed anytime, anywhere – check it out below!

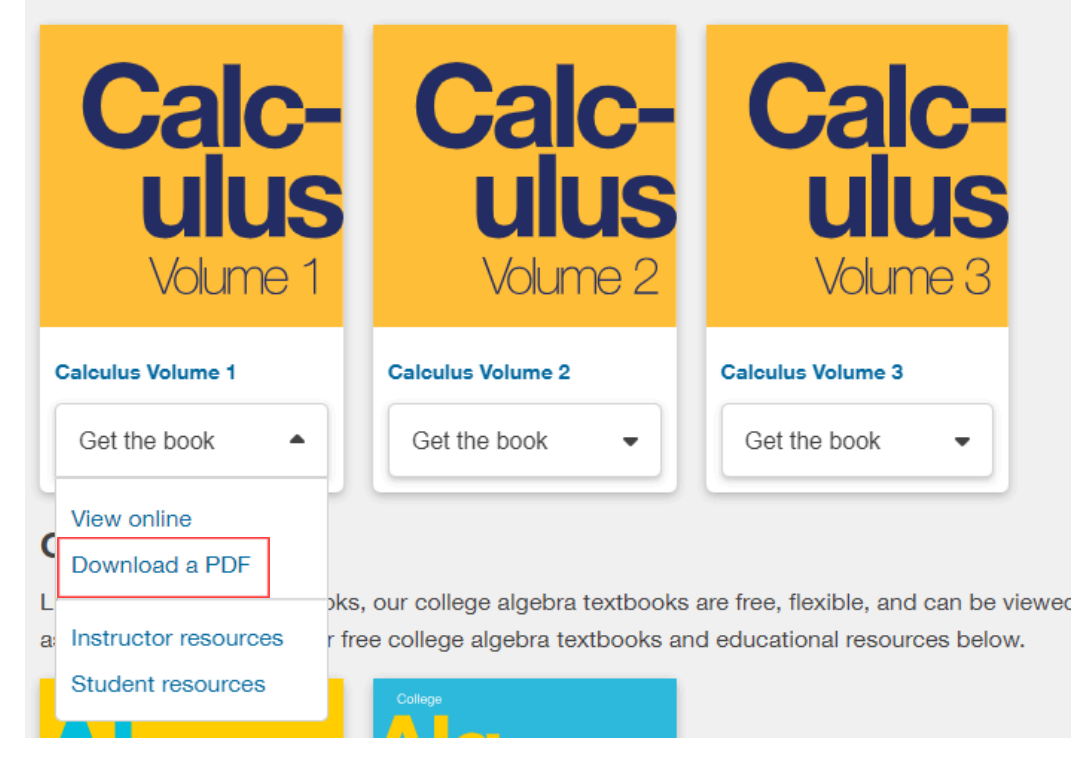

7. Tampilan akan berubah seperti ini. Klik Go to your file.

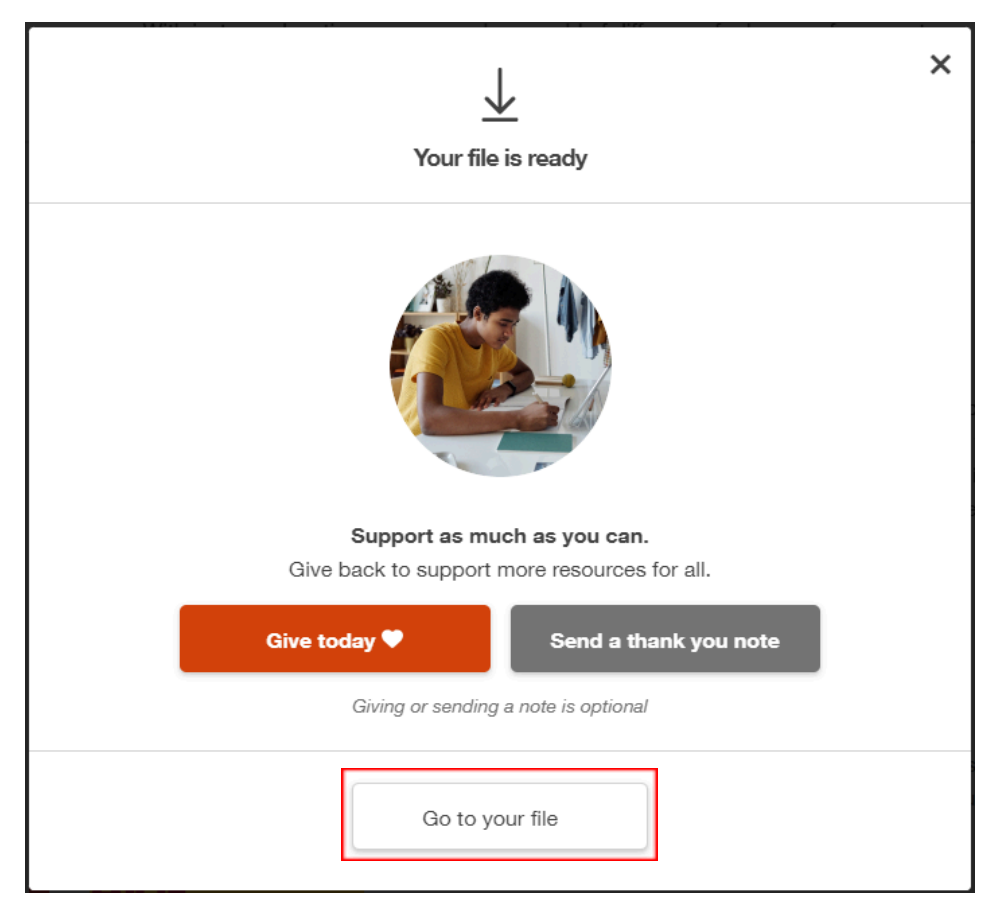

8. Tampilan akan berubah lagi seperti gambar berikut. Pada tampilan ini kita sudah bisa membaca *e-book* secara *full text* dalam bentuk PDF

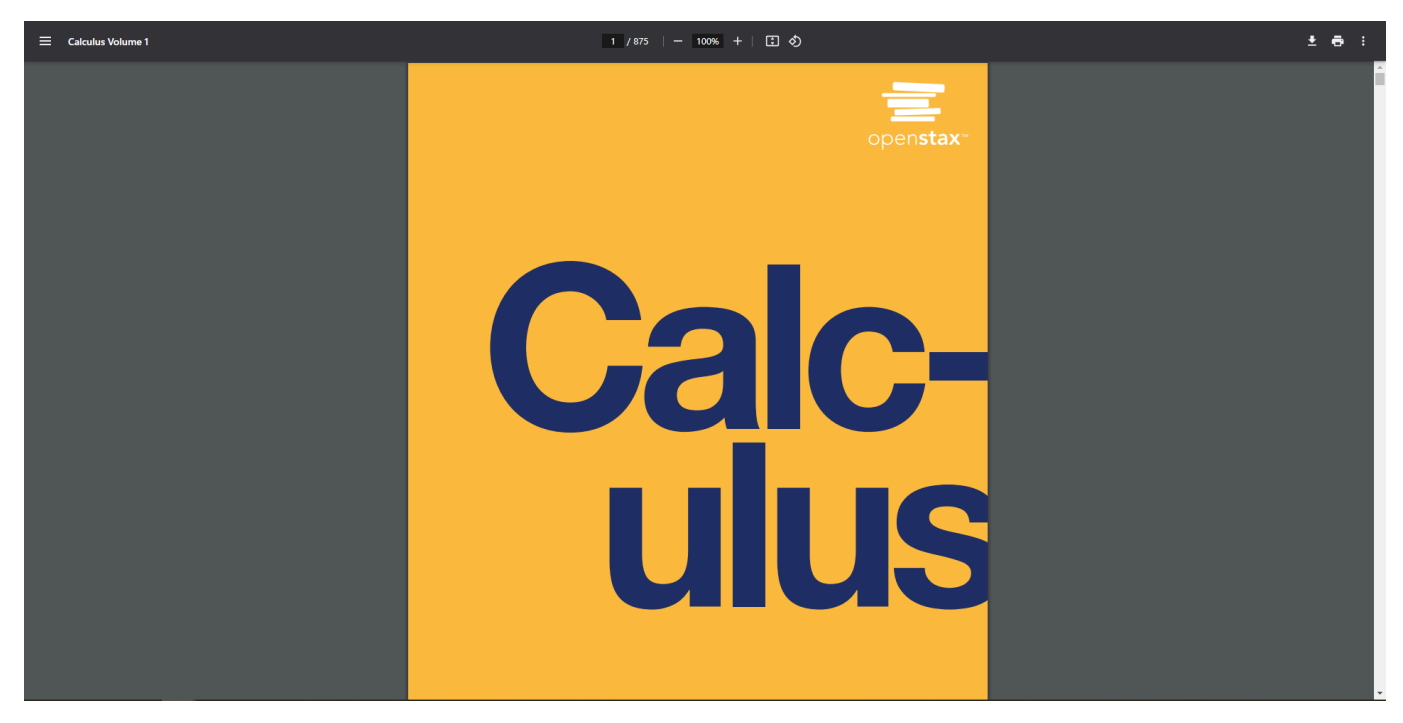

 Klik pada Download PDF di sebelah kanan jika ingin mengunduh buku tersebut full text semua bab, maka akan muncul jendela baru untuk menyimpan berkas di komputer / perangkat. Simpan sesuai lokasi dan judul yang diinginkan, kemudian klik Save.

| 💽 Save As              |                         |                       |             |      |      | ×      |
|------------------------|-------------------------|-----------------------|-------------|------|------|--------|
| ← → × ↑ 🛆 > This       | ~ Ū                     | Search Google Drive ( | (G:) 🔎      |      |      |        |
| Organize 👻 New folder  |                         |                       |             |      | Ē    |        |
| 🗸 🛄 This PC 🔷          | Name                    | Date modified         | Туре        | Size |      |        |
| > 🧊 3D Objects         | .file-revisions-by-id   | 07-May-24 9:47 AM     | File folder |      |      |        |
| > 🔜 Desktop            | .shortcut-targets-by-id | 07-May-24 9:47 AM     | File folder |      |      |        |
| > 🔮 Documents          | 🛃 My Drive              | 07-May-24 9:47 AM     | File folder |      |      |        |
| > 🕹 Downloads          |                         |                       |             |      |      |        |
| > 🁌 Music              |                         |                       |             |      |      |        |
| > 💽 Pictures           |                         |                       |             |      |      |        |
| > 🙀 Videos             |                         |                       |             |      |      |        |
| > 🏪 System (NVME)      |                         |                       |             |      |      |        |
| > 👝 DATA (SSD) (D:)    |                         |                       |             |      |      |        |
| > 💧 Google Drive (G:   |                         |                       |             |      |      |        |
| > 🛖 home (\\172.10.4   |                         |                       |             |      |      |        |
| 🔪 🚢 Network            |                         |                       |             |      |      |        |
| File name: Calcul      | us_Volume_1WEB_68M1Z5W  |                       |             |      |      | ~      |
| Save as type: PDF File | e                       |                       |             |      |      | ~      |
|                        |                         |                       |             |      |      |        |
| ∧ Hide Folders         |                         |                       |             |      | Save | Cancel |

10. **Tunggu proses unduh selesai**, kemudian **buka berkas bentuk PDF yang diunduh** dan bisa dibaca secara *full text*. Selesai.